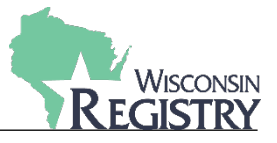

This guide will walk you through two common attendance registration questions: how to transfer a registration to another attendee, and how to transfer an attendee to another event. Note: for full instructions on how to register individuals using online registration, see the <u>Attendee Registration Guide</u>.

## Transfer a Registration to Another Attendee

An organization can transfer payment from one registered attendee to another attendee.

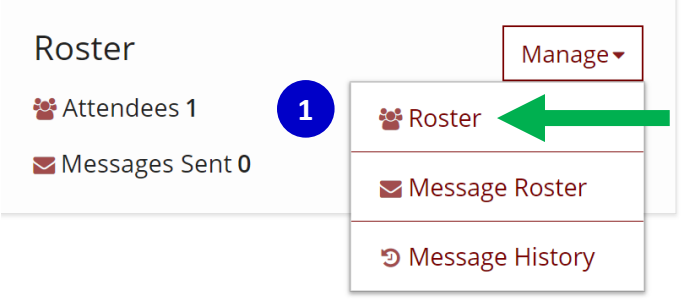

1) Once in the event, under manage, click **ROSTER**.

| Active Ro      | ster                                                                                    |                    | Re           | moved Attendee | es (0) | 🖶 Print Roster | + Attendee     |
|----------------|-----------------------------------------------------------------------------------------|--------------------|--------------|----------------|--------|----------------|----------------|
| Registry<br>ID | Name<br>Address                                                                         | Phone              | Туре         | Registered     | Paid   | Attended       |                |
| 27233          | Cramertest, Jessica<br>Childcaring, Inc<br>5267 S Elaine Avenue<br>Brown Deer, WI 53110 | (715) 432-<br>8845 | Agency Staff | f 🖉            | paid   | 3 Click I      | ≓ û<br>Edit> 🖍 |

- 2) Then locate the attendee's registration you want to change.
- 3) Click EDIT.

| Edit Attendee  | <b>+</b>         | X | * |
|----------------|------------------|---|---|
| Registry ID:   | 27233 Change 4   |   |   |
| First Name*:   | Jessica          |   |   |
| Last Name*:    | Cramertest       |   |   |
| Primary Phone: | (715) 432 - 8845 |   |   |

4) Click CHANGE next to Registry ID.

| Edit A       | ttendee                                              |                                |        |
|--------------|------------------------------------------------------|--------------------------------|--------|
| • Se<br>• Se | arch by Registry ID<br>arch applicant name, city nam | ne, or last five digits of SSN |        |
| 781          |                                                      | 5 Search                       | Cancel |
| 781<br>ID    | Name                                                 | 5 Search<br>City/State         | Cancel |

- 5) Search for the correct person by Registry ID number, name, or last 5 of SSN.
- 6) Once you have found the correct person, select the attendee's name from the search results.

| Edit Attendee  |                               |                       |
|----------------|-------------------------------|-----------------------|
| Registry ID:   | 781 Change                    |                       |
| First Name*:   | Jeffrey                       | Attended this Event 🤴 |
| Last Name*:    | Scheibetest                   | Save Changes 7        |
| Primary Phone: | (608) 579 - 1061              |                       |
| Mobile Phone:  | (715) 539 - 9779              |                       |
| Email Address: | Jeffrey.Scheibetest@email.com |                       |

7) The new attendee will display in the Edit Attendee Form. Click **SAVE CHANGES** at the bottom of that form.

| <u> </u> | Do not click Attended this Event if this is just for registration. |
|----------|--------------------------------------------------------------------|
|----------|--------------------------------------------------------------------|

| Active Ro      | ster                                                                           |                    | Rer                  | moved Attendee | es (0)          | 🔒 Print Roster | + Attendee |
|----------------|--------------------------------------------------------------------------------|--------------------|----------------------|----------------|-----------------|----------------|------------|
| Registry<br>ID | Name<br>Address                                                                | Phone              | Туре                 | Registered     | Paid            | Attended       |            |
| 4523           | Dahltest, Cindy<br>N6270 West Cedar<br>Road<br>New Glarus, WI 53035            | (715) 424-<br>2430 | Group Child<br>Care  | Ø              | paid            |                | = 1        |
| 1443           | Dequtistest, Vicky<br>510 N. Mill St.<br>Neenah, WI 54812                      | (608) 257-<br>0147 | Special<br>Education | *              | enter<br>paymen |                | = 1        |
| 1227           | Heimlichtest, Tiffany<br>7825 N. 60th Street<br>Milwaukee, WI 53223            | (715) 675-<br>4569 | Agency Staff         | 4              | paid            |                | = =        |
| 781            | <mark>Scheibetest, Jeffrey</mark><br>203 W. Dolf Street<br>Milwaukee, WI 54427 | (608) 579-<br>1061 | Agency Staff         | ×.             | paid            | 8              | = <u> </u> |

8) Registration payment is transferred to the new attendee listed.

## **Transfer an Attendee to Another Event**

In the event of a cancellation you can transfer an attendee with all registration information and payment to another event.

1) Under Manage Event, click **ROSTER**.

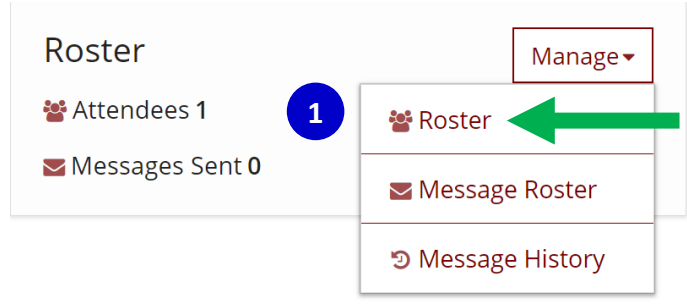

2) Find the attendee you wish to move to another event.

|                                                  | er                                                                                                    |                                                                                                    |                                                                                                    |                                                                                                    | Re             | emoved Attendees (0)                                  | +Attendee                                   |
|--------------------------------------------------|----------------------------------------------------------------------------------------------------|----------------------------------------------------------------------------------------------------|----------------------------------------------------------------------------------------------------|----------------------------------------------------------------------------------------------------|----------------|-------------------------------------------------------|---------------------------------------------|
| gistry ID                                        | Name<br>Address                                                                                                    | Phone                                                                                                    | Туре                                                                                                    | Registered                                                                                                    | Paid           | Attended                                              |                                             |
| 8889                                             | <u>Bobtest, Audrey</u><br>26 Bittersweet Ct.<br>Madison, WI 54140                                                                                               | (414) 254-0302                                                                                                    | Group Child Care                                                                                                   | Ø                                                                                                    |                | • 3                                                   | =                                           |
| 3)                                               | Click the transfer                                                                                                    | arrows.                                                                                                    |                                                                                                    |                                                                                                    |                |                                                       |                                             |
| Select Ev                                        | ent                                                                                                    |                                                                                                    |                                                                                                    |                                                                                                    |                |                                                       |                                             |
| Search all eve                                   | nts by Event ID, course title, traine                                                                                                    | er name, location name or                                                                                                    | city<br>Search Reset                                                                                               |                                                                                                    |                |                                                       |                                             |
|                                                  |                                                                                                    |                                                                                                    |                                                                                                    |                                                                                                    |                |                                                       |                                             |
| <u>ID Dat</u>                                    | <u>e</u> <u>Course Title</u>                                                                                                    | 1                                                                                                    |                                                                                                    | <u>Web</u> <u>Location/U</u>                                                                                                    | <u>RL</u>      | <u>Trainer</u>                                        | <u>Event Status</u>                         |
| <b>ID Dat</b>                                    | e Course Title                                                                                                    | odel Early Learning Standa                                                                                                    | r <u>ds (18 hours)</u>                                                                                             | Web     Location/U       The Registry Madison, Will     The Registry Madison, Will                                                                                                    | <u>RL</u><br>, | Trainer<br>Approved WMELS<br>Trainers                 | Event Status<br>Registered/Approved         |
| ID     Dat       567513     1/1/       4)        | e <u>Course Title</u><br>2008 - 12/31/2025 <u>Wisconsin M</u><br>Search for the ne<br>found the new ev                                                          | w event by Ev<br>vent click the <b>T</b>                                                                                      | rds (18 hours)<br>ent ID, Course Title<br><b>'ITLE</b> of the event.                                               | Web     Location/Ul       The Registry<br>Madison, Wi     The Registry<br>Madison, Wi       e, or Traine     The Registry                                                                                                    | r Na           | Trainer<br>Approved WMELS<br>Trainers<br>me. Once you | Event Status<br>Registered/Approved         |
| ID     Dat       567513     1/1/       4)     4  | e <u>Course Title</u><br>2008 - 12/31/2025 <u>Wisconsin M</u><br>Search for the ne<br>found the new ev<br>Confirm Tr                                            | odel Early Learning Standa<br>w event by Ev<br>vent click the <b>T</b><br>cansfer                                             | r <u>ds (18 hours)</u><br>ent ID, Course Title<br><b>'ITLE</b> of the event.                                       | Web     Location/Ul       The Registry<br>Madison, Wi     The Registry<br>Participation (Wi       Period     Traine                                                                                                    | r Na           | Trainer<br>Approved WMELS<br>Trainers<br>me. Once you | Event Status<br>Registered/Approved         |
| ID     Dat       567513     1/1/2       4)     3 | e <u>Course Title</u><br>2008-12/31/2025 Wisconsin M<br>Search for the ne<br>found the new ew<br>Confirm Tr<br>Attendee                                         | odel Early Learning Standa<br>w event by Eve<br>vent click the T<br>cansfer<br>#108889 Bobte                                  | rds (18 hours)<br>ent ID, Course Title<br><b>TILE of the event.</b><br>est, Audrey                                 | Web   Location/Ul     Image: Description of the sequence of the sequence of the sequ | r Na           | Trainer<br>Approved WMELS<br>Trainers<br>me. Once you | Event Status<br>Registered/Approved<br>have |
| ID     Dat       567513     1/1/2       4)     2 | e <u>Course Title</u><br>2008-12/31/2025 Wisconsin M<br>Search for the ne<br>found the new ev<br>Confirm Tr<br>Attendee<br>Selected Eve                         | odel Early Learning Standa<br>w event by Eve<br>vent click the T<br>ransfer<br>#108889 Bobte                                  | rds (18 hours)<br>ent ID, Course Title<br><b>TILE of the event.</b><br>est, Audrey                                 | Web Location/Ul   Image: Description of the Registry Madison, Will   Performance of the Registry Madison, Will   Performance of the Registry Madison, Will                                                                                                    | r Na           | Trainer<br>Approved WMELS<br>Trainers<br>me. Once you | Event Status<br>Registered/Approved<br>have |
| ID     Dat       567513     1/1/2       4)     3 | e <u>Course Title</u><br>2008-12/31/2025 Wisconsin M<br>Search for the ne<br>found the new ev<br>Confirm Tr<br>Attendee<br>Selected Eve<br>Search all events by | odel Early Learning Standa<br>w event by Eve<br>vent click the T<br>ransfer<br>#108889 Bobte<br>ent<br>y Event ID, course tit | rds (18 hours)<br>ent ID, Course Title<br><b>TILE of the event.</b><br>est, Audrey<br>le, trainer name, location n | Web   Location/Ul     Image: Description of the registry Madison, Wild the registry Madison, Wild the registr | r Na           | Trainer<br>Approved WMELS<br>Trainers<br>me. Once you | Event Status<br>Registered/Approved<br>have |

If the wrong attendee is added to an event contact The Registry at 608-222-1123 Ext. 5 to speak with a Professional Development Specialist or email <u>support@wiregistry.org</u> to have the attendee removed.